# 1. Configuring Heirloom PaaS and EBP for a simple demo

Log onto the Heirloom PaaS dashboard at https://paas.heirloomcomputing.com

Subscribe to the Eclipse product:

| Product 🔺              | Platform          | Price (USD) | SLA      | Action                      |
|------------------------|-------------------|-------------|----------|-----------------------------|
| Elastic COBOL (Bronze) | desktop (various) | FREE        |          | Subscribe                   |
| Elastic COBOL (Gold)   | cloud or desktop  | Contact Us  | <b>A</b> | Contact us for more details |

Click the Subscribe button and wait until you see the button to to a 'Download' hyperlink:

| Product 🔺              | Platform          | Price (USD) | SLA | Action                      |
|------------------------|-------------------|-------------|-----|-----------------------------|
| Elastic COBOL (Bronze) | desktop (various) | FREE        |     | Download   Instructions     |
| Elastic COBOL (Gold)   | cloud or desktop  | Contact Us  |     | Contact us for more details |

Click download and follow the instructions to download and install Eclipse and the Heirloom Elastic COBOL plugin.

### Subscribe to the Heirloom PaaS product:

| Heirloom PaaS (Bronze) | cloud (shared core) | FREE |  | Subscribe |  |
|------------------------|---------------------|------|--|-----------|--|
|------------------------|---------------------|------|--|-----------|--|

Click the subscribe button and wait until you see the button turn to a 'Power On' hyperlink :

| Heirloom PaaS (Bronze)                                                                                                    | cloud (shared core) | FREE      |   | Power On   Unsubscribe | $\bigcirc$ |
|----------------------------------------------------------------------------------------------------|---------------------|-----------|---|------------------------|------------|
| and the second second sec | 1. 1                | · · · · · | ~ |                        |            |

Click the 'Power On' hyperlink:

| Power On                                                   | ×                                                                                                    |
|------------------------------------------------------------|----------------------------------------------------------------------------------------------------|
| Select the nam<br>or if this is a ne<br>will create it for | e of the persistent store where your application is,<br>we persistent store, provide a name for it and we<br>r you |
| Application:                                               | <b>v</b>                                                                                                    |
|                                                            | Power On                                                                                                    |
|                                                            |                                                                                                    |
|                                                            |                                                                                                    |
|                                                            |                                                                                                    |

Enter the name of an application and click the 'Power On' button:

| Heirloom PaaS (Bronze) | cloud (shared core) | FREE | ١ | Provisioning   Power Off     Provisioning   Power Off     Provisi | 0 |
|------------------------|---------------------|------|---|----------------------------------------------------------------------------------------------------|---|
|                        |                     |      |   |                                                                                                    |   |

The instance will take a few minutes to provision.

You can begin to build the sample applications while you wait but before you try to deploy, return here to finish this section

Click the 'Advanced' hyperlink in the top right of the dashboard:

demo@heirloom.cc | Advanced View| Sign Out| Support

Click the refresh icon in the 'Your Instances' portal:

| Your Instances |          |                        |                 |                |                     |                             | × |
|----------------|----------|------------------------|-----------------|----------------|---------------------|-----------------------------|---|
| Email 🔺        | Name     | Product                | Instance Status | Startup Status | Start Date          | Host Name                   |   |
| demo@heirloo   | cicsdemo | Heirloom PaaS (Bronze) | running         | ready          | 2017-08-11 16:25:55 | cicsdemo.instances.heirloom |   |

Once your instance shows as running and ready, right click the instance and choose 'Show Web Page' :

| rour instances |        | -  | _      | _             |       | _      |
|----------------|--------|----|--------|---------------|-------|--------|
| Email 🔺        | Name   |    |        | Product       |       |        |
| demo@heirloo   | cicsde | mo |        | Heirloom Pa   | aaS ( | Bronze |
|                |        |    | Show   | v Web Page    |       |        |
|                |        |    | Show   | v Statistics  | ₽     |        |
|                |        |    | Show   | v Data Volum  | es    |        |
|                |        | 2  | Show   | v History     |       |        |
|                |        |    | Paus   | e Instance    |       |        |
|                |        | ÷  | Rebo   | ot Instance   |       |        |
|                |        | 9  | Term   | inate Instanc | :e    |        |
| Search         |        |    | Prote  | ect Instance  |       | ilter  |
| A Page         | 1 0    |    | Billin | g             | ►     |        |

This will load the home page of the instance:

# HEIRLOOM COMPUTING

## Heirloom PaaS deployment instance: cicsdemo.apps.heirloomcomputing.com

Instance: Secure | File Explorer | DB Explorer | Tomcat | EBP JES/JCL Console | EBP JES/JCL Configuration

External: Heirloom Computing | Heirloom PaaS | Support

Copyright (c) 2017 Heirloom Computing, Inc.

Click 'EBP JES/JCL Configuration' to be taken to the EBP html interface:

Both the Dashboard and the System Operator Console control EBP through these Web services,

- <u>define</u> new job class
- start job initiators of a specific class or list of classes
- · submit jobs to the input queue to be executed by initiators
- list list job classes, job initiators, input jobs, job outputs, output datasets
- <u>cancel</u> a running or queued job
- · purge output of a running or finished job
- · quiesce suspend job initiation, complete running jobs
- stop running job initiators, halting job execution
- <u>undefine</u> existing job classes, stopping all initiators of that class
- <u>checkpoint</u> a job by saving the current state (at the most recent completed job step)
- · restart a previously checkpointed (after last successful job step) or held job (at start)
- lock cross EBP-Plex locking
- · config the job entry subsystem
- console show EBP console messages

#### Click the config hyperlink.

#### In the config section, set System Lib #3 to /hcc/data

| Error Level:       | Choose    Messages:     | Choose 🛊       | Check Scheduler:  | Choose 🛊 Job Aging:       | Choose 🛟 |
|--------------------|-------------------------|----------------|-------------------|---------------------------|----------|
| New DSN Directory: | Choose \$ New DSN Case: | Choose 🛊       | Symbolics:        | Choose                    | Choose 🛊 |
| Task Scope:        | Choose   Parm Count:    |                |                   |                           |          |
| Job Spool:         |                         |                | Output Spool:     |                           |          |
| Temp Spool:        |                         |                | Output. A :       |                           |          |
| Parmlib. DEPT :    |                         |                | Alias. SORT :     |                           |          |
| EBP-Plex Node:     |                         | EBP-Plex Peer: |                   | EBP-Plex Auth:            |          |
| Application:       |                         |                | Service Portal:   |                           |          |
| JCL Lib # 🛊        |                         |                | System Lib 3 \$   | /hcc/data/ListTable.jar   |          |
| Data Lib # 🖨       |                         |                | Class Lib # \$    |                           |          |
| Remote Debugging:  | Port:                   | off            | Suspend Debugger: | Choose \$ Debug Job/Step: |          |
| Other :            |                         |                | Other :           |                           |          |

Click 'Ok' to save the EBP configuration. Click the 'Back to top' link.

Open a webpage to the home page of the application instance:

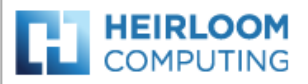

Heirloom PaaS deployment instance: cicsdemo.apps.heirloomcomputing.com

Instance: Secure | File Explorer | DB Explorer | Tomcat | EBP JES/JCL Console | EBP JES/JCL Configuration

External: Heirloom Computing | Heirloom PaaS | Support

Copyright (c) 2017 Heirloom Computing, Inc.

Click the 'Tomcat' link and log in using your Heirloom PaaS Portal credentials.

Click 'Manager App' (may take a while as app restarted):

| Server Status |  |
|---------------|--|
| Manager App   |  |
| Host Manager  |  |

You'll see EBP listed as an installed service:

you'll see EBP listed as an installed application:

| /ebp | 17.6.26 | Heirloom Computing Elastic Batch Platform |
|------|---------|-------------------------------------------|
|      |         |                                           |

To the right of EBP you'll see some buttons, click the 'Reload' button:

| Start  | Stop       | Reload    | Undeplo | у       |
|--------|------------|-----------|---------|---------|
| Expire | e session: | s with id | le ≥ 30 | minutes |

If the Reload is a text string not a button, refresh your browser.

Click back to the EBP Configuration tab on your browser. Click the 'System Operator Console'

You may also have deployed ESP to your virtual private cloud which controls EBPs v

Control this EBP with the System Operator Console .

Both the Dashboard and the System Operator Console control EBP through these W

- <u>define</u> new job class
- ctart ich initiatore of a enceific class or list of classos

This will load the console.

click 'Define' and then OK to create a Class A job class:

| 16:45:16 | HCI168W | عام Define a job class                               | JND OR NOT ACCES |
|----------|---------|------------------------------------------------------|------------------|
| 16:45:16 |         | <b>co</b>                                            |                  |
| 16:45:16 | HCI168W |                                                      | JND OR NOT ACCES |
| 16:45:16 |         |                                                      |                  |
| 16:45:16 | HCI0001 | loh Type: ICL Joh                                    | s/JCL (v17.5.19) |
| 16:45:16 | HCI836I | RAC BOD Type. Jerjob V                               | ol disabled      |
| 16:45:17 | HCI802I | CPU Time: 10 seconds                                 | pomcomputing.com |
| 16:45:17 |         | -ad                                                  |                  |
| 19:32:38 | HCI168W | OK Cancel                                            | O OR NOT ACCESSI |
| 19:32:38 |         | ••• ••• ••• ••• •••                                  |                  |
| 19:32:38 | HCI168W | \$HAS.                                               | D OR NOT ACCESSI |
| 19:32:38 |         | CONTAINER                                            |                  |
| 19:32:38 | HCI0001 | HEIRLOOM COMPUTING INC - ELASTIC BATCH PLATFORM - JE | S/JCL (v17.5.19) |
| 19:32:38 | HCI836I | RAC Info: RAC not configured, Resource Access Contr  | ol disabled      |
| 19:32:38 | HCI8021 | EBP operating under subscription for ian.white@heirl | oomcomputing.com |

Click next to the defined class in the output window:

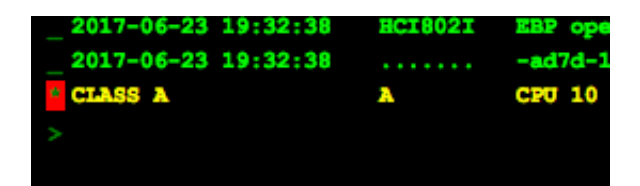

Click 'Start'

| Undefine Star | t Submit | Preview | Sched |
|---------------|----------|---------|-------|

The console will show an Initiator started for that class:

| 2017-06-23 19:32:38 | HCI802I  | EBP operating under subscription for ian.white@heirloomcomputing.com (73a76bfa- |
|---------------------|----------|---------------------------------------------------------------------------------|
| 2017-06-23 19:32:38 |          | -ad7d-12313d062c82)                                                             |
| CLASS A             | <b>A</b> | CPU 10 / MEM 0 / NET 0 / FILE 0 / ELAPSED 86400 / TYPE JCL                      |
| INIT 19363          | 19363    | CLASS A / STATE idle / START 2017-06-23T19:40:27 / END 2063-04-05T22:00:00 /    |
|                     |          |                                                                                 |
|                     |          |                                                                                 |

You can now create and deploy the EBP test project, ListTable.

First however you should ensure you have a database configured, then build the sample CICS project and populate the database with some data.